# ВНИМАНИЕ!!! Начиная с прошивки 3.х.х ВСЕ шлюзы имеют один и тот же адрес по умолчанию, 192.168.1.100 Это сделано для унификации оборудования и программного обеспечения.

В случае, когда шлюз невозможно запустить, у вас имеется 2 варианта восстановления. Перед началом процедуры восстановления попробуйте выяснить причину отказа оборудования. Никогда не выключайте шлюз из розетки во время процедуры 'firmware update'. Правильное диагностирование причины отказа поможет выбрать один из вариантов восстановления.

- 1. Убедитесь, что шлюз включен в розетку
- 2. Проверьте состояние индикации на передней панели шлюза, в рабочемсостоянии индикаторы статусов каналов и регистрации в сети GSM должны или постоянно гореть или мигать зеленым цветом. Если индикатор STATUS не гаснет продолжительное время, и после нажатия кнопки reset ситуация не меняется то шлюз можно считать неисправным. Так же если индикатор STATUS непрерывно мигает красным цветом, это может означать, что вы перевели шлюз в режим восстановления через TFTP. Но при этом сам TFTP сервер не запущен и шлюз не может получить с него прошивку.
- 3. Попробуйте сделать 'ping' до IP адреса шлюза, если вы поставили получение адреса по DHCP и не знаете IP адрес шлюза, то вам потребуется определить какой адрес вам выдал сервер DHCP. Для этого вам нужно посмотреть настройки сервера DHCP, для системы Windows это будет 'Address Leases' и по MAC адресу найти какой IP выдан вашему шлюзу. По умолчанию MAC адрес вашего шлюза (12:34:56:78:9a:bc)
- 4. Так же можно воспользоваться командой ARP А для поиска шлюза по MAC адресу в вашей сети.

|                           | 12                 |                                                                                                    |                  |       |              |
|---------------------------|--------------------|----------------------------------------------------------------------------------------------------|------------------|-------|--------------|
|                           | Address Leases     |                                                                                                    |                  |       |              |
| [192.168.1.2]             | Client IP Address  | Name                                                                                                    | Lease Expiration | Type  | Unique 1D    |
| Superscope for all comput | er 192.168.1.128   |                                                                                                    | Infinite         | DescP | 0030843ae829 |
| E Scope [192.168.1.0]     | cisc 192,168,1,129 |                                                                                                    | Infinite         | DESCP | 000f3df46f1c |
| Address Pool              | 192.168.1.130      | and the second second se | Infinite         | DHCP  | 0001804962a9 |
| G Address Leases          | 192,168,1,131      |                                                                                                    | Infinite         | DesCP | 00c0ca185c72 |
| E Reservations            | 192,168,1,132      |                                                                                                    | Infinite         | DHCP  | 0017319f82c6 |
| Scope Options             | 192,168,1.133      |                                                                                                    | Infinite         | DHICP | 001a92212dc1 |
| Scope [192.100.4.0] KS-   | 192.168.1.134      |                                                                                                    | Infinite         | DHICP | 0050fc322cfa |
| a server opcorts          | 192,168,1,135      | and the second second                                                                                                    | Infinite         | DESCP | 001067025135 |
|                           | 192.168.1.136      |                                                                                                    | Infinite         | DHICP | 00112f8e01d7 |
|                           | 192.168.1.137      |                                                                                                    | Infinite         | DHCP  | 0050fc322f52 |
|                           | 192,168,1,138      |                                                                                                    | Infinite         | DHICP | 000d619aecb4 |
|                           | 192.168.1.139      |                                                                                                    | Infinite         | DHICP | 00112f8e01d2 |
|                           | 192,168,1.140      |                                                                                                    | Infinite         | DHICP | 0011d89d4cce |
|                           | 192.168.1.141      |                                                                                                    | Infinite         | DHICP | 00c0ca185be4 |
|                           | 192,168,1,142      |                                                                                                    | Infinite         | DHCP  | 0010dc5ea/a7 |
|                           | 192.168.1.143      |                                                                                                    | Infinite         | DescP | 001a92962e76 |
|                           | 192.168.1.144      |                                                                                                    | Infinite         | DHICP | 00111133bc6c |
|                           | 192.168.1.145      |                                                                                                    | Infinite         | DESCP | 0010dc05dde1 |
|                           | 192.168.1.146      |                                                                                                    | Infinite         | DesCP | 0010dc039917 |
|                           | 192.168.1.147      | 380                                                                                                    | Infinite         | DHCP  | 0069a/0000ec |
|                           | 192,168,1,148      |                                                                                                    | Infinite         | DESCP | 0007e9ef9382 |
|                           | 192,168,1,149      |                                                                                                    | Infinite         | DHICP | 0015f230dbea |
|                           | 192.168.1.150      | NP10040CA9D6A32                                                                                                    | Infinite         | DHCP  | 0040ca9d6a32 |
|                           | 192,168,1,151      |                                                                                                    | Infinite         | DESCP | 00119Sed0F1F |
|                           | 192,168,1,152      |                                                                                                    | Infinite         | DHICP | 00c0ca185c75 |
|                           | 192,168,1,155      |                                                                                                    | Infinite         | DESCP | 00c09f12b3de |
|                           | 192,168,1,156      |                                                                                                    | Infinite         | DHICP | 00179a7b/259 |
|                           | 192,168,1,157      |                                                                                                    | Infinite         | DHCP  | 000f1fa82482 |
|                           | 192,168,1,158      |                                                                                                    | Infinite         | DESCP | 000c7697cb03 |
|                           | 192.168.1.159      | _                                                                                                    | Infinite         | DHCP  | 0007e9e4d3a5 |
|                           | 192,168,1,160      |                                                                                                    | Infinite         | DHICP | 0080ad8565d9 |
|                           | 192,168,1,161      |                                                                                                    | Infinite         | DescP | 000fea3d7f5r |
|                           | 192,168,1,162      |                                                                                                    | Infinite         | DHCP  | 00068211044  |
|                           | 192,168,1,163      |                                                                                                    | Infinite         | DHCP  | 0013a9c3974a |
|                           | 192,168,1,164      |                                                                                                    | Infinite         | DHICP | 001731a00adt |
|                           | 192,168,1,165      | PAP2T-\$(MAC).white                                                                                                    | Infinite         | DHCP  | 001c105c2825 |
|                           | 192,168,1,166      | and the second second                                                                                                    | Infinite         | DHICP | 123456789abr |
|                           | 192,168,1,180      | -                                                                                                    | Infinite         | DHCP  | 0015585a4ab2 |

В данном примере шлюз получил адрес 192.168.1.166. Попробуйте сделать команду ping 192.168.1.166, если шлюз не отвечает, проверьте подключен ли сетевой кабель, и моргает лампочка Link на сетевом интерфейсе шлюза.

Если вы не получили ответ от шлюза, или вы забыли IP адрес, или настройки шлюза вам не известны то вы можете привести настройки шлюза к заводским.

### Процесс восстановления шлюза.

#### Восстановление default настроек шлюза.

- 1. Включить шлюз в розетку 220в.
- 2. Удерживая кнопку Status однократно нажать кнопку Reset.
- 3. Отпустить кнопку Status через 5 секунд после нажатия кнопки Reset.

#### Восстановление после полного краха.

Полный крах характеризуется отсутствием ответа на www запрос к шлюзу после нескольких перезагрузок.

Нет реакции и информации в syslog.

Нет ответов на команду ping от шлюза.

Нет индикации изменения состояния (лампочки не моргают кроме gsm).

Постоянно более чем 3 мин. Горит лампочка Status.

Computer Technology and System

#### Проиллюстрируем действия по восстановлению шлюза.

Для восстановления шлюза сделайте следующие действия:

1. Установить ТFTP (можете установить 'SolarWinds TFTP Server v 8.2' который идет на диске) сервер на компьютер с адресом 192.168.1.1

|      | 💓 Выбор программ по умолчанию | o 🛗 Microsoft Office                                                                  | <ul> <li>Удаленный понощник</li> </ul>                                                               |                             |
|------|-------------------------------|---------------------------------------------------------------------------------------|----------------------------------------------------------------------------------------------------|-----------------------------|
|      | SolarWinds Free Tools         | <ul> <li>Microsoft Visual Studio 6.0</li> <li>Microsoft Visual Studio 2005</li> </ul> | <ul> <li>         Штирлиц IV      </li> <li>         PTDD Partition Table Doctor 3.5     </li> </ul> | •                           |
|      | Программы                     | , 🛅 Nero 8                                                                            | SolarWinds Free Tools                                                                                | 🗾 🕨 🛅 SolarWinds Web Site 🔸 |
| _    |                               | PasswordTools                                                                         | <ul> <li>Free GIF2SWF Converter</li> </ul>                                                           | 🕨 🛅 UnInstall 🛛 🔸           |
| onal | Документы                     | PC Defender                                                                           | Google Chrome                                                                                        | TFTP Server                 |

На локальном компьютере установим второй IP адрес для сетевой карты

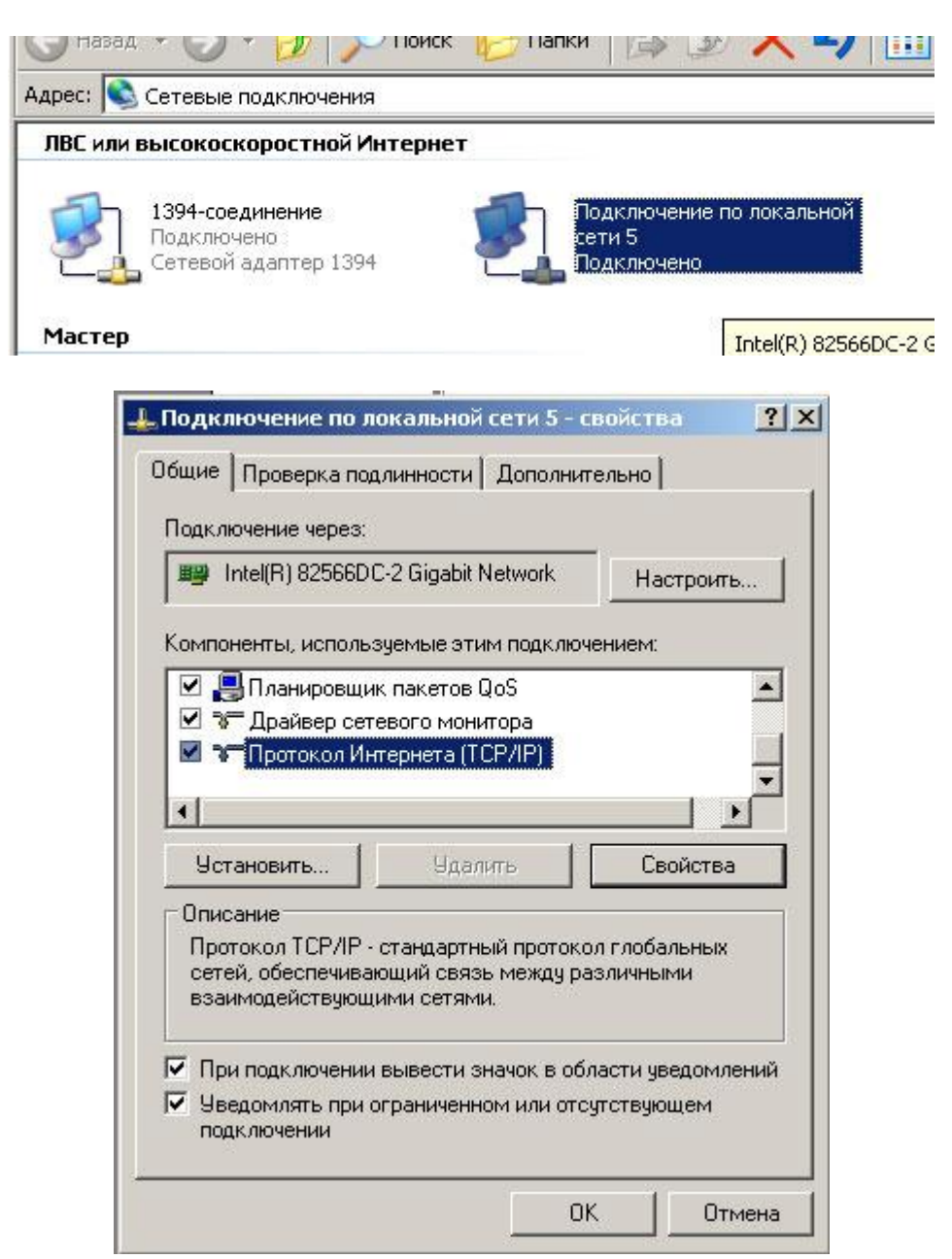

## kts-2m/4m/8m/16m-gsm-gate-recovery

| араметры альтернативной конфигу | рации про | токола   | IP: | пс |
|---------------------------------|-----------|----------|-----|----|
| Автоматический частный IP-ар    | pec.      |          |     |    |
| Настраиваемый пользователе      | м —       |          |     |    |
| ІР-адрес:                       | 192.1     | 68.1     | . 1 |    |
| Маска подсети:                  | 255.2     | 55 . 255 | . 0 |    |
| Основной шлюз:                  | 192.1     | 68.1     | . 1 |    |
| Предпочитаемый DNS-сервер:      |           | -        |     |    |
| Альтернативный DNS-сервер:      | 2         | 2        |     |    |
| Предпочитаемый WINS-сервер:     |           | 8        | 2   |    |
| Альтернативный WINS-сервер:     |           |          |     |    |

2. Скачайте с сайта <u>www.voipgsm.ru</u> файл прошивки с названием updateall-XXX.bin

| сширенный поиск | Документация на шлюзы для шлюзов КТS8SM/КТS16M                                                                                                    |                                     |                                                                              |                                   |                                                      |             |
|-----------------|----------------------------------------------------------------------------------------------------|-------------------------------------|------------------------------------------------------------------------------|-----------------------------------|------------------------------------------------------|-------------|
|                 | <ul> <li>Описание возможностей шлюза КТS Введите имя файла</li> <li>Спацификация и общее описание иля</li> </ul>                                                                                                    | для сокра                           | нения                                                                        |                                   |                                                      | <u> Y</u> × |
|                 |                                                                                                    | ) tmp                               |                                                                              | •                                 | 0 🕫 🕩 🖽                                              | -           |
|                 | Руководство по работе с Web-интери<br>Руководство по отправке USSD отвек<br>Настройка функции SMS to MAIL для<br>Руководство по работе с USSD и рас<br>Пример скрипта (API) для отправки S<br>Руководство по работе с лимитами н<br>Руководство по работе с лимитами н<br>Руководство по работе с лимитами н<br>Руководство по работе с лимитами н<br>Руководство по смене IMEI |                                     |                                                                              |                                   |                                                      |             |
|                 | Firmware для шлюзов KTS8M/KTS16M документы                                                                                                    |                                     |                                                                              |                                   |                                                      |             |
|                 | Релиз версии 2.16.1.23 от 21.09.2010     Релиз версии 2.16.2.10 от 22.09.2011     Релиз версии 2.16.3.3 от 29.02.2012 с     Бета версии 2.16.3.5 от 22.10.2012 с                                                                                                    |                                     |                                                                              |                                   |                                                      |             |
|                 | Firmware 3.0.1 для новых 4х канальных Сетерое Ин                                                                                                    | я файла:                            | updateal-3.0.16.bin                                                          |                                   | •                                                    | Сохранить   |
|                 | Документация по настроике шлю;     Релиз версии 3.0.0 от 31.01.2012     Релиз версии 3.0.9 от 17.02.2012     Релиз версии 3.0.10 от 24.02.2012     Релиз версии 3.0.16 от 27.705.2012     Еста версия 3.0.16 от 06.05.2013     Сhangelog - история изменения.                                                                                                    |                                     | Londy re                                                                     |                                   |                                                      |             |
|                 | Firmware 3.0.10 для новых 8х канальных шлюзов КТS8SM<br>• <u>Релиз версия 3.0.10</u> от 24.02.2012<br>• <u>Бета версия 3.0.13</u> от 15.08.2012                                                                                                    | серийнь                             | ие номера которых нач                                                        | чинают                            | CR C KTSBMT                                          |             |
|                 | MIB файлы для SNMP (rev date 04-10-2011)                                                                                                    |                                     |                                                                              |                                   |                                                      |             |
|                 | <u>ktsqsm-mib.txt</u>                                                                                                    |                                     |                                                                              |                                   |                                                      |             |
|                 | Программы <ul> <li>Ким Syslog Daemon ver8.3.15 (6.95Мb)</li> <li>Обеспечивает прием, регистрацию, просмотр и перенапу<br/>позволит вам отследить системные сообщения syslog в<br/>Windows96ME 2000/2003/R &amp; Vista. Сайт разработчика</li> <li>Solar/Winds TFTP Server v 8.2 (6.25Mb)</li> <li>Служит для работы со шлюзом по протоколу TFTP.</li> </ul>                     | авление с<br>реальном<br>http://www | ообщений syslog. Графи<br>режиме времени. Paбora<br>kiwisyslog.com/kiwi-sysl | ческая н<br>ает под у<br>log-daem | консоль програ<br>правлением<br><u>Ion-overview/</u> | аммы        |

3. Переименуйте файл updateall-XXX.bin в updateall.bin

| 🚞 tmp                   |                |            |                  |    |
|-------------------------|----------------|------------|------------------|----|
| Файл Правка Вид Избранн | юе Сервис Спр  | равка      |                  |    |
| 🚱 Назад 🔹 🕥 🕤 🏂 🌙       | 🔵 Поиск 🛛 😥 Па | пки 🔯 🏂 🔪  | < 🍤 💷 ·          |    |
| Адрес: 🛅 С:\tmp         | ch             | 10         | 20-              | 01 |
| Имя                     | Размер         | Тип        | Изменен 👻        | 1  |
| updateall-3.0.16.bin    | 4 403 KB       | Файл "BIN" | 30.06.2013 16:15 |    |

| Файл Правка Вид Избранно<br>ЭНазад + 🕥 - 🏂 🎾 | ре Сервис Спр<br>Поиск 😥 Па | равка<br>пки 🎼 🎲 | × 🖌 💷 ·    |
|----------------------------------------------|-----------------------------|------------------|------------|
| Appec: 🔁 C:\tmp                              |                             | ()<br>(          | (i).<br>57 |
| <u>4m</u> я                                  | Размер                      | Тип              | Изменен 🔻  |
|                                              |                             |                  |            |

4. Скопировать на TFTP сервер файл updateall.bin .

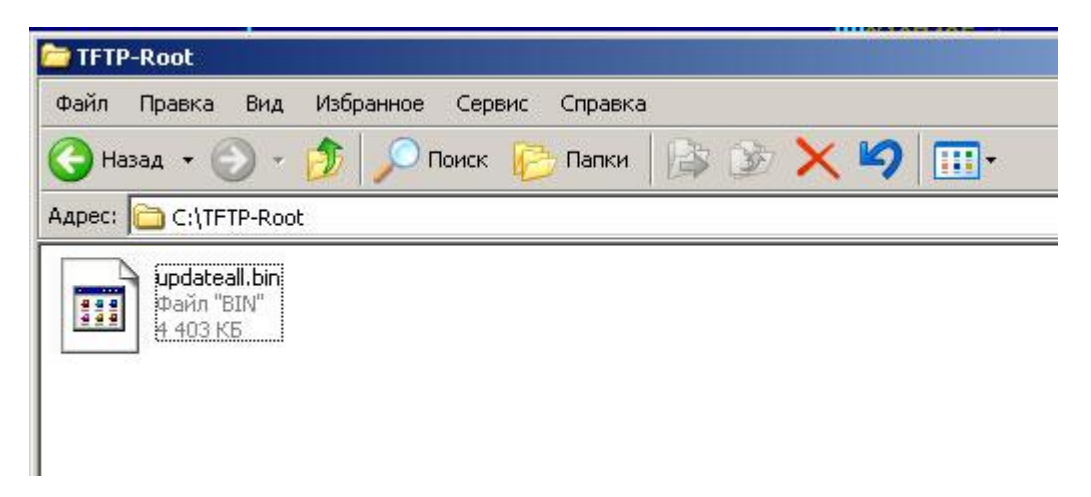

| ory Security Adv | vanced Security A | uto-Close   Log                 |
|------------------|-------------------|---------------------------------|
|                  |                   | •                               |
|                  |                   |                                 |
|                  |                   |                                 |
|                  |                   |                                 |
|                  |                   |                                 |
|                  |                   |                                 |
|                  |                   |                                 |
|                  |                   |                                 |
|                  | иу Security Adv   | иу Security Advanced Security A |

| File T | ools ł | Help              |        |  |
|--------|--------|-------------------|--------|--|
| SVR    | So     | larWinds.Net TFTP | Server |  |
|        |        |                   |        |  |
|        |        |                   |        |  |
|        |        |                   |        |  |
|        |        |                   |        |  |
|        |        |                   |        |  |

5. Выключить шлюз из сети 220 вольт.

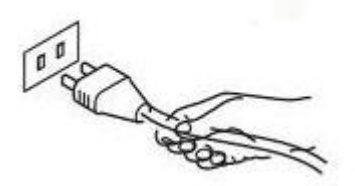

6. Удерживая кнопку 'status' включить питание шлюза, через 5 секунд отпустить кнопку.

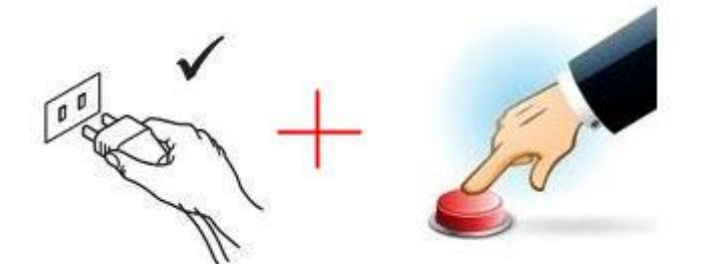

7. После закачки файла по tftp в случае корректной загрузки файла будет моргать индикатор 'status' 0.2 секунды – горит, 0.2 секунды – не горит.

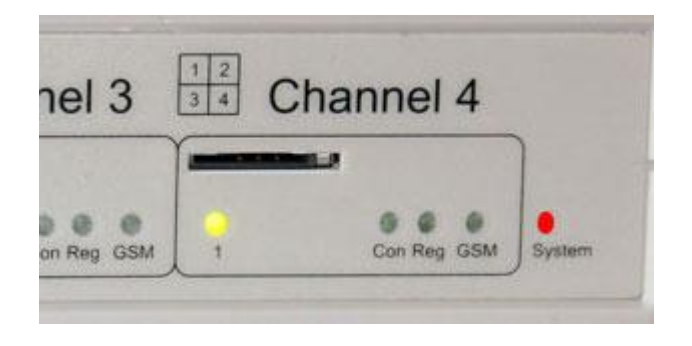

8. Проверить, что шлюз заливает прошивку можно по логам tftp сервера, где будет отсчитываться залитое количество данных.

| File Tools Help |                |
|-----------------|----------------|
| SolarWinds.N    | et TFTP Server |
| updateall.bin   | 100 % compleet |
|                 |                |
|                 |                |
|                 |                |
|                 |                |
| C:\TFTP-Root    | 192.168.1.1    |

9. После того как индикатор 'status' погаснет - шлюз готов к работе.

| 34 Cha | nnel 1      |   | nannel 2    |   | nannel 3    | 34 C | hannel 4    |       |
|--------|-------------|---|-------------|---|-------------|------|-------------|-------|
|        |             |   |             |   |             |      |             |       |
| 1      | Con Reg GSM | 1 | Con Reg GSM | 1 | Con Reg GSM | 1    | Con Reg GSM | Syste |

- 10. После восстановления шлюза все настройки будут установлены в default
- 11. ІР адрес шлюза по умолчанию будет 192.168.1.100
- 12. МАС адрес по умолчанию будет 12:34:56:78:9a:bc

Computer Technology and System

ВНИМАНИЕ!!! Начиная с прошивки 3.х.х ВСЕ шлюзы имеют один и тот же адрес по умолчанию, 192.168.1.100. Это сделано для унификации оборудования и программного обеспечения.